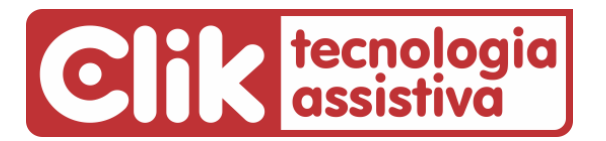

Fone: (51) 3061-6230 • E-mail: clik@clik.com.br • Internet: www.clik.com.br

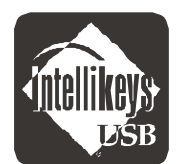

Lista de componentes do Teclado IntelliKeys<sup>®</sup> USB

Ao receber seu teclado **IntelliKeys USB** certifique-se que todos os itens abaixo se encontram na caixa:

- 1. Teclado Intellikeys USB 1 un.
- 2. Cabo USB 1 un.
- 3. Envelope contendo 1 lâmina transparente e 4 lâminas básicas impressas frente/verso descritas abaixo:
- Alphabet USB Overlay (Lâmina USB Alfabeto)
- Basic Writing USB Overlay (Lâmina USB Escrita Básica)
- QWERTY USB Overlay (Lâmina USB QWERTY)
- Web Access USB Overlay (Lâmina USB de Acesso à Internet)
- Math Access USB Overlay (Lâmina USB Matemática)
- Mouse Access USB Overlay (Lâmina USB Funções do Mouse)
- Setup USB Overlay (Lâmina USB de Configuração)
- Intellikeys USB Access Features Chart (IntelliKeys USB Tabela de Configurações)
- 4. Folha com instruções de instalação traduzidas.
- 5. Cópia traduzida da Lâmina USB de Configuração.
- 6. Manual do usuário impresso em inglês.

Em caso de dúvida, contate-nos pelo telefone (51) 3061-6230 ou pelo e-mail <u>suporte@clik.com.br</u>.

Outras informações em www.clik.com.br/clik\_intellikeys.html

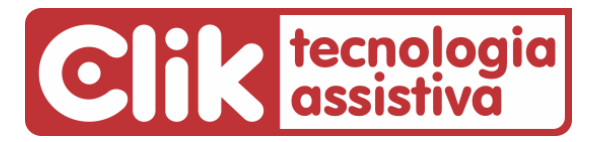

Fone: (51) 3061-6230 • E-mail: clik@clik.com.br • Internet: www.clik.com.br

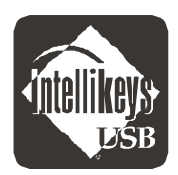

## IntelliKeys<sup>®</sup> USB Instruções de instalação

## **IMPORTANTE:**

<u>ANTES</u> de conectar o cabo de seu IntelliKeys USB ao computador <u>pela primeira vez</u>, baixe e instale o driver disponibilizado em:

www.clik.com.br/clik\_intellikeys.html#driver

O processo de instalação é muito simples, bastando seguir as instruções a seguir.

A instalação do driver é realizada em 2 etapas: a 1ª etapa é para usuários do Windows 7 e a 2ª etapa configura o uso do IntelliKeys para o Windows 10 e 11.

Após baixar o driver Setup\_IntelliKeys\_Windows\_3.5.3.exe dê um clique duplo no mesmo para iniciar a instalação e siga as imagens abaixo:

| <ol> <li>Ao iniciar a instalação, você verá uma janela com<br/>agradecimentos aos responsáveis pela versão atualizada<br/>que permitiu a instalação do IntelliKeys no Windows 10 e 11.<br/>Esta janela se fecha automaticamente após alguns<br/>segundos.</li> </ol> | Intellikeys Lives On Thanks To<br>AbleNet Ablenet, Inc. for releasing the Intellikeys<br>software under the MIT Open Source License<br>Echo Audio Corporation for generously<br>updating and signing the Windows 10 drivers<br>Dedicated ATMakers.org volunteers including long-time<br>users and proud alumni of IntelliTools, Inc. who worked<br>together to keep this powerful tool alive                                                                                                    |
|----------------------------------------------------------------------------------------------------|----------------------------------------------------------------------------------------------------|
| <ol> <li>Na tela de boas-vindas, o programa informa que instalará<br/>o IntelliKeys USB em seu computador. Clique no botão<br/>NEXT para avançar na instalação.</li> </ol>                                                                                           | Velcome to intellifying USB and intelligent USB and intelligent |
| <ol> <li>Aguarde alguns momentos enquanto o instalador executa<br/>seu trabalho da 1ª etapa.</li> </ol>                                                                                                    | Installing ×<br>Copying file:<br>C:\UIsers\Z\AppData\Local\Temp\itools\x64\upddrv.exe<br>84%<br>Cancel                                                                                                    |

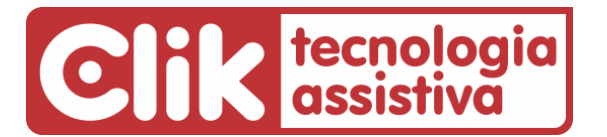

## Fone: (51) 3061-6230 • E-mail: clik@clik.com.br • Internet: www.clik.com.br

| 4. Ao finalizar a instalação será exibida esta janela. Clique no botão <b>FINISH</b> para encerrá-la. A janela 5. (abaixo) será exibida.                                                                                                    | Intelligent USB and IntelSivetch has been successfully:         Press the First button to exit this installation.                                                                                                    |
|----------------------------------------------------------------------------------------------------|----------------------------------------------------------------------------------------------------|
| <ul> <li>5. Neste ponto a 1ª etapa da instalação está terminada.</li> <li>Se você é usuário do Windows 7, pressione o botão CANCEL e pule para o item 7 abaixo.</li> <li>Se você é usuário do Windows 10 ou 11, pressione o botão INSTALL para seguir na 2ª etapa de instalação.</li> </ul>                                                                                 | Intellikeys USB Windows 10 Setup V V                                                                                                    |
| <ol> <li>Aguarde alguns momentos enquanto o instalador executa<br/>a 2ª etapa do processo. Ao finalizar será emitida a<br/>mensagem <b>Completed</b>. Clique no botão <b>NEXT</b> para finalizar<br/>a instalação.</li> </ol>                                                                                                    | Intel®itivys USB Windows 10 Setup    X       Intel alicine: Completel<br>Setup was completed successfully.                                                                                                    |
| <ol> <li>7. Esta janela indica que seu driver atualizado para Windows</li> <li>10 ou 11 foi instalado com sucesso no seu computador.</li> <li>Clique no botão FINISH para fechar a janela de instalação.</li> </ol>                                                                                                    | Intellitorye 108 Worksows 10 Selary<br>Completing Intellitoryes USB<br>Management<br>Data Selary<br>Carrier to down Solution<br>Data Selary<br>Carrier to down Solution<br>Carrier to down Solution<br>Carrier to down S |
| 8. Reinicie seu computador. Após o mesmo reiniciar, conecte<br>o cabo do IntelliKeys na porta USB do seu computador. Note<br>que na Barra de tarefas (próximo ao relógio do Windows)<br>será exibido o ícone do IntelliKeys. Clique nele para abrir os<br>ajustes do teclado em Inglês e que são encontrados<br>traduzidos na documentação em PDF que você baixou<br>acima. | ∧ ■ 1                                                                                                    |
|                                                                                                    |                                                                                                    |

Outras informações em <u>www.clik.com.br/clik\_intellikeys.html</u> Em caso de dúvida, contate-nos pelo telefone (51) 3061-6230 ou pelo e-mail <u>suporte@clik.com.br</u>.